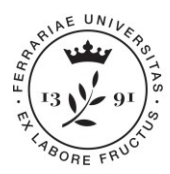

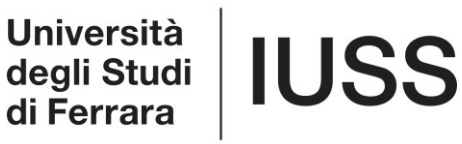

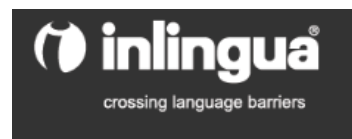

## ISTRUZIONI PER TEST ONLINE DI INGRESSO LETTORATO DI LINGUA INGLESE ANNO 2019 - DOTTORANDI

Ogni dottorando/a che si è iscritto/a al lettorato di lingua inglese IUSS anno 2018/19, deve <u>obbligatoriamente</u> effettuare il test online, da svolgersi **entro la mezzanotte** (h. 24.00) di martedì 16 aprile 2019.

Per effettuare il test occorre:

- Collocarsi davanti ad una postazione PC (ambiente silenzioso, senza possibili interruzioni), senza utilizzare alcun dizionario o ausilio similare. Qualora non si avesse un luogo adatto a casa/dipartimento, si può chiedere di effettuarlo presso IUSS, possibilmente utilizzando un proprio PC.
- 2) Collegarsi al sito web della scuola Inlingua [<u>http://www.i-e-</u> <u>learn.com/index.asp?RefLan=I]</u>, e selezionare TEST di INGLESE

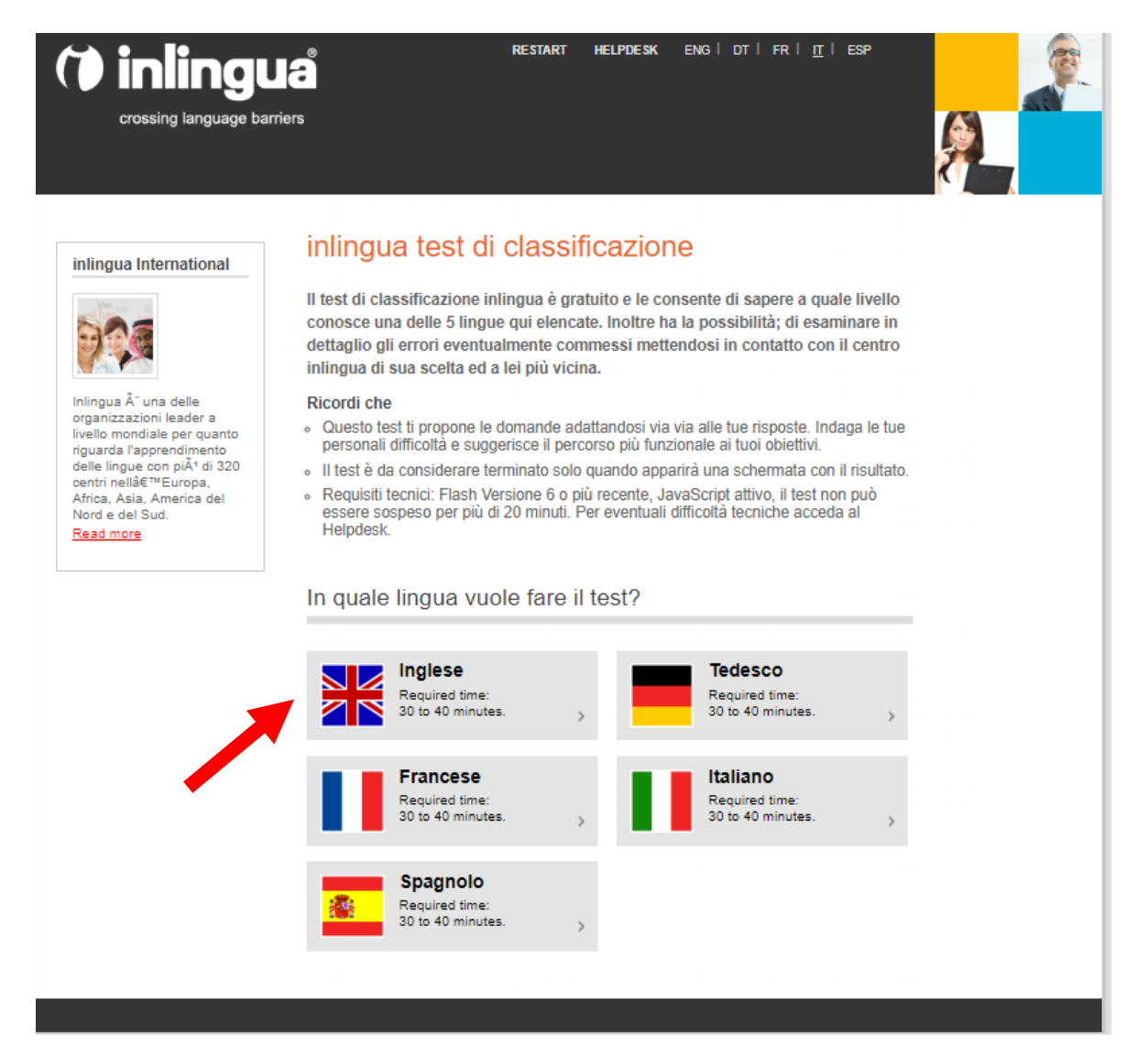

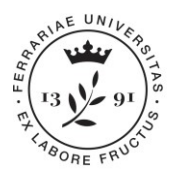

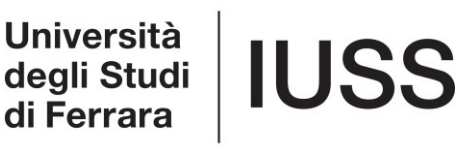

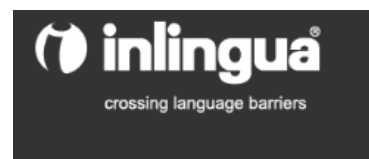

3) Inserire i propri dati nel form iniziale (schermata sotto riportata), seguendo le indicazioni sottostanti:

- Campo "Cognome e Nome": lo stesso che compare nel documento di identità;
- Campo "Azienda": scrivere **IUSS**
- *Campo* "*Città e paese":* indicare quello della residenza;
- Campo E-mail": inserire solo il proprio indirizzo e-mail universitario (<u>@unife.it</u>);
- *Campo telefono:* inserire il proprio recapito telefonico, che verrà utilizzato per comunicazioni personali;
- Campo "Autovalutazione": selezionare la percezione attuale del proprio livello di inglese, a scelta tra: BASE (B1-PET), INTERMEDIO (B2 – FCE), AVANZATO (C1 – CAE).
- Alla domanda "Desidera che il risultato del test venga inviato al centro Inlingua di sua scelta": Rispondere **sì;**
- Alla domanda "Quale paese"": selezionare dal menù a tendina "Italia";
- Alla domanda "Quale centro"": selezionare dal menù a tendina "Ferrara".
- 4) Cliccare su "*Inizi qui il test*" per iniziare a svolgere le domande.

| Al termine del t<br>Per un'analisi d<br>inlingua di sua<br>linguistiche e s | test saprà a quale liv<br>dettagliata delle sue<br>scelta: potrá avere t<br>suggerimenti su com          | ello del centro inlingua può es<br>isposte le consigliamo di cont<br>utte le informazioni relative ad<br>e risolverle. | sere classificato.<br>attare il centro<br>eventuali lacune            |
|-----------------------------------------------------------------------------|----------------------------------------------------------------------------------------------------|----------------------------------------------------------------------------------------------------|-----------------------------------------------------------------------|
| Cognome*                                                                    |                                                                                                    | Nome                                                                                                    |                                                                       |
| Reynolds                                                                    |                                                                                                    | Ryan                                                                                                    |                                                                       |
| Azienda                                                                     |                                                                                                    | Città*                                                                                                    |                                                                       |
| IUSS                                                                        |                                                                                                    | Vancouver                                                                                                    |                                                                       |
| Paese                                                                       |                                                                                                    | E-Mail*                                                                                                    |                                                                       |
| Canada                                                                      |                                                                                                    | ryan.reynolds@unife                                                                                                    | e.it                                                                  |
| Tel.*                                                                       |                                                                                                    | Madrelingua*                                                                                                    |                                                                       |
| 12345678                                                                    |                                                                                                    | Francese                                                                                                    |                                                                       |
| Livello base<br>Desidera che il r                                           | risultato del test venga<br>il centro inlingua nel q                                                     | inviato al centro inlingua di sua<br>uale desidera fare un corso.                                                      | scetta?                                                               |
| Quale paese?*                                                               | Italia •                                                                                                 |                                                                                                    | •                                                                     |
| Quale centro?*                                                              | Ferrara                                                                                                  |                                                                                                    | •                                                                     |
| Con la pres<br>forma elettr<br>per lo svolg<br>consenso in                  | sente do il mio assens<br>ronica, trattati e utilizza<br>jimento dei corsi. Sono<br>n qualsiasi momento. | o affinché i dati da me inseriti ver<br>ti per scopi interni, nonché per la<br>o inoltre a conoscenza del fatto c      | igano registrati in<br>fornitura di servizi e<br>he potrò revocare il |
|                                                                             |                                                                                                    |                                                                                                    |                                                                       |

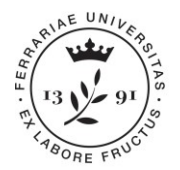

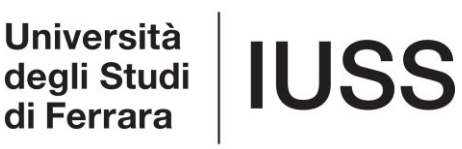

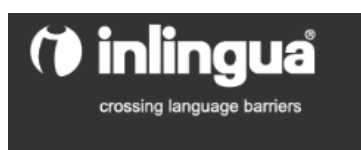

## ATTENZIONE: Ogni dottorando può fare il test SOLO 1 VOLTA.

Il TEMPO per svolgere il test è **30 MINUTI** (da controllare individualmente, non appare alcun timer, ma la scuola visualizzerà il tempo svolto).

## Alla fine del test verrà visualizzato il risultato ottenuto secondo il CEF-Common European Framework (es. B1-B2-C1) con l'aggiunta di un sottolivello (es. B1.4).

Il risultato viene inviato automaticamente alla Scuola Inlingua; l'ufficio IUSS darà comunicazione in merito all'inserimento nei gruppi, entro la fine di aprile.

Per qualsiasi dubbio, domande o problematiche tecniche, si prega di inviare una mail a <u>dottorato@unife.it</u>, o contattare Elena Caniato (0532/455286) o Daniela Siri (0532/455290).

BUON LAVORO!